# 1. Орлого шинээр бүртгэх (Бараа татан авалт хийх)

## 1. ЦЭС -> ТАТАН АВАЛТ гэж орно.

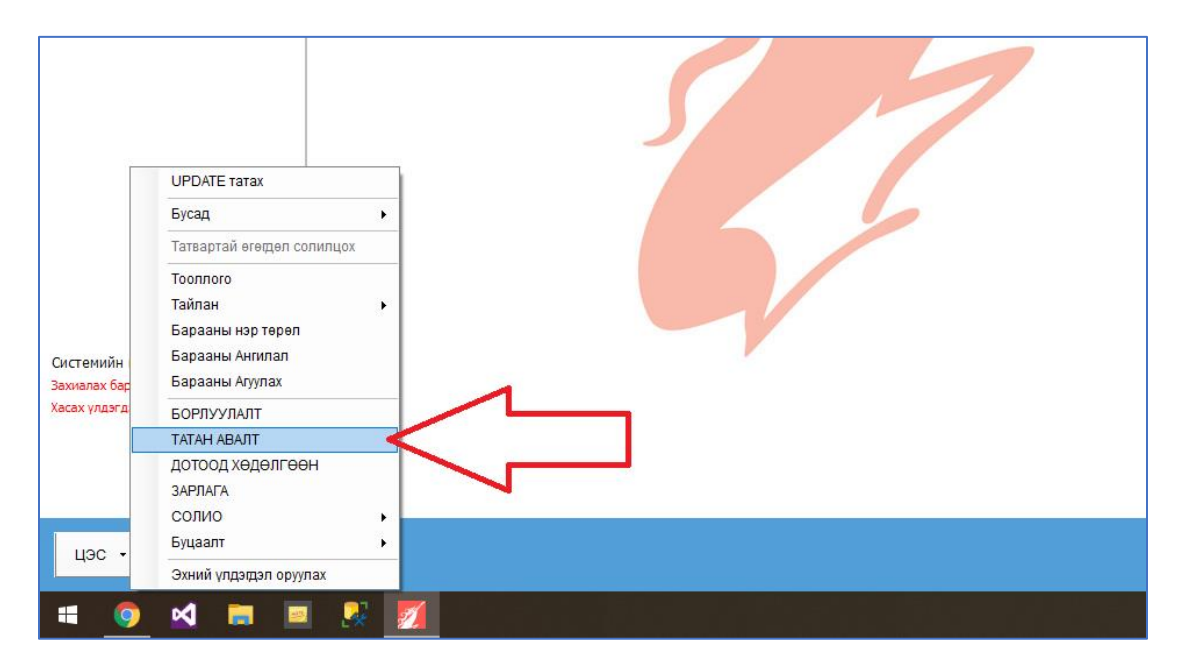

## 2. "БАРАА ТАТАН АВАЛТ" цонх нээгдэнэ. "Шинэ" товчийг дарж шинэ баримт нээнэ.

| БАР  | ΡΑΑ ΤΑΤΑΗ              | АВАЛТ                |                                      |                                               |      |             |                     |              |               |             |                    |           |          |          | - (        |       | ×   |
|------|------------------------|----------------------|--------------------------------------|-----------------------------------------------|------|-------------|---------------------|--------------|---------------|-------------|--------------------|-----------|----------|----------|------------|-------|-----|
| Ax   | клын хэсэг<br>Шинэ 🛛 🖸 | Задгай На<br>Засах 💥 | эгтгэл: Харилцагчаа<br>Устгах Шүүлтг | р Нэгтгэл: Бараа<br><b>ійн огноо:</b> 2021-09 | raap | Нэгтгэл: Xa | арилцагч,<br>1-19 🔻 | , Бараа<br>М | агаар<br>Шүүх | Бусад тай   | йлан<br>асанг хара | ax        | XI       | Нэмэлт   | r6 ▼       | 8     | 5   |
|      | <b>_</b>               |                      |                                      |                                               |      |             |                     |              |               |             |                    | Дүн       |          |          |            |       |     |
|      | Биримт не              | Телев                | Хаашаа<br>орлогодов                  | Огноо                                         | Хари | илцагч      | Нийт то             | .x           | Нийт          | авсан үнэ   | НӨАТ ха            | іссан дүн | Нийт зар | ах үнэ   | Зөрүү      | 9     | 6   |
| ?    | 22                     | Extractory           | ອີນເຫັນ ຕອນ                          | 2022-01-17-15:20                              |      |             |                     | 2            |               | 02.000.00   |                    | 2 000 00  | 500      | 000.00   | 408.000.0  |       | 1.6 |
| T    | -33                    | ратла дсан           | Эмийн сан                            | 2022-01-17 15:39                              |      |             |                     | 2            |               | 125,000.00  |                    | 32,000.00 | 300      | ,000.00  | 408,000.0  | 0 0   | 1.0 |
| /    | -32                    | атлагдсан            | Эмиин сан                            | 2022-01-17 15:28                              |      |             |                     | 3            |               | 135,000.00  | 1.                 | 55,000.00 | /50      | ,000.00  | 2 000 0    | 0 0   | 2.0 |
|      | -29                    | Батлагдсан           | Эмиин сан                            | 2022-01-10 14:38                              |      |             |                     | 200          | -             | 22,000.00   |                    | 22,000.00 | 25       | ,000.00  | 3,000.0    | 0 1   | 2.0 |
|      | -2/                    | Батлагдсан           | Эмиин сан                            | 2022-01-10 11:05                              |      |             |                     | 200          | 2,            | ,000,000.00 | 2,00               | 0,000.00  | 50,000   | ,000.00  | 48,000,00. | 9     | 6.0 |
|      | -14                    | ноорог               | Эмиин сан                            | 2021-11-23 17:07                              |      |             |                     |              |               |             |                    |           |          |          |            |       |     |
| [    | 5 L                    |                      |                                      |                                               |      |             |                     | 215          | 2,            | 249,000.00  | 2,24               | 9,000.00  | 51,275   | ,000.00  | 49,026,0.  |       |     |
| 4 0  |                        |                      |                                      |                                               |      |             |                     |              |               |             |                    |           |          |          |            |       | F   |
|      |                        |                      |                                      |                                               |      |             |                     |              |               | Авсан үнэ   |                    |           | Зарах үн | Э        |            | Зөрү  | Y   |
|      | Ангилал                | Дотоод ко            | Баркод                               | Барааны нэ                                    | p    | Too.x       | Нэгж                | Ав           | сан үнэ       | Ний         | т үнэ              | Зарах ү   | нэ Н     | іийт үнэ | Зө         | рүү   | %   |
| ۴    |                        |                      |                                      |                                               |      |             |                     |              |               |             |                    |           |          |          |            |       |     |
| • 0  | Витамин                | 1011                 | 074300000701                         | 3368                                          |      | 2           | ш                   | 4            | 6,000.0       | 0           | 92,000.00          | 250,000   | 0.00     | 500,00   | 0.00 408,  | 00.00 | 81. |
|      |                        |                      |                                      |                                               |      |             |                     |              |               |             |                    |           |          |          |            |       |     |
|      |                        |                      |                                      |                                               |      |             |                     |              |               |             |                    |           |          |          |            |       |     |
|      |                        |                      |                                      |                                               |      |             |                     |              |               |             |                    |           |          |          |            |       |     |
|      |                        |                      | 1 w                                  |                                               |      | 2.000       |                     |              |               | 9           | 92,000.00          |           |          | 500,000  | .00 408,0  | 00.00 |     |
| .4 ∈ |                        |                      |                                      |                                               |      |             | _                   | _            | _             |             |                    |           |          |          |            |       | +   |

**3.** "Шинэ татан авалт бүртгэх" цонх нээгдэнэ. Доорхи зургийн дагуу эхлээд харилцагчаа сонгоод, дараа нь "Шинэ" товч дарж падаан дахь бараануудаа нэг бүрчлэн оруулна.

| Шинэ татан авалт бүртгэх                |                              |                   |                    | _            | ×               |
|-----------------------------------------|------------------------------|-------------------|--------------------|--------------|-----------------|
| Баримтын дугаар: Гүйлгээн<br>Харилцагч: | ий огноо: 2022-01-19 17:49 • | Хаашаа: Эмийн сан | ай баримт бол сонг | <b>• … x</b> |                 |
| Гүйлгээний мөрүүд:                      | Λ                            |                   |                    |              |                 |
| 🕂 Шинэ 📝 Засах 💥 Устгах                 |                              | Excel             | -с татах Нэмэлт    | 6 🔻 💾        | 5               |
|                                         |                              | Авсан             | і үнэ              | Зар          | ах үн:          |
| Дотось код Баркод Ба                    | арааны эр Тоох Нэгж          | Авсан үнэ         | Нийт үнэ           | Зарах үнэ    |                 |
| 9                                       |                              |                   |                    |              |                 |
| 2<br>0 m                                | 1                            |                   | 0.00               |              |                 |
| 4                                       |                              |                   |                    |              | Þ               |
|                                         |                              | Тэмдэглэл         | :                  |              |                 |
| Нийт дүн: 0.00<br>Төлсөн дүн: 0.00      |                              |                   |                    | *<br>*       | <mark>  </mark> |
| Зээлсэн дүн: 0.00                       |                              | Tə:               | өврийн зардал:     | 0.00         |                 |
| 🖌 Батлах [Ноорог]                       |                              | Хэвлэх            | 👻 🛃 Хадгал         | ах 💽 Гара    | ax              |

 Харилцагч сонгох үед тухайн харилцагч бүртгэлгүй байвал Доорхи зурагт үзүүлсэн "... " товчийг дарж шинээр бүртгээд сонгоно. Шинэ харилцагч бүртгэх тухай <u>ЭНД дараад</u> харж болно.

| Ши<br>Бај | інэ татан авалт<br>римтын дугаар: | бүртгэх     | йлгээний огноо: 202 | 22-01-19 17:49 | 9 🔹         | Хаашаа: | Эмийн сан | 1          |        |
|-----------|-----------------------------------|-------------|---------------------|----------------|-------------|---------|-----------|------------|--------|
| Б         | Харилцагч:                        |             |                     |                | <b>X</b>    |         | HOAT -    | тай баримт | бол со |
|           | ил зэнин нөрүүд                   | асах 💥 Устг | ax                  |                | $^{\prime}$ |         | Excel     | -с татах   | Нэмэл  |
|           |                                   |             |                     |                |             |         | Авса      | н үнэ      |        |
|           | Дотоод код                        | Баркод      | Барааны нэр         | Too.x          | Нэгж        | Авс     | ан үнэ    | Нийт       | үнэ    |
| ٩         |                                   |             |                     |                |             |         |           |            |        |
|           |                                   |             |                     | L              |             |         |           |            |        |
|           |                                   |             |                     |                |             |         |           |            |        |
|           |                                   |             |                     |                |             |         |           |            |        |
|           |                                   |             |                     |                |             |         |           |            |        |

| 4. "Шинэ" товчийг дарахад дараахь | ь "Шинэ гүйлгээний м | өр бүртгэх" | цонх нээгдэнэ: |
|-----------------------------------|----------------------|-------------|----------------|
|-----------------------------------|----------------------|-------------|----------------|

| Шинэ гүйлгээний мөр     | о бүртгэх |          |          |            |                 | $\times$ |
|-------------------------|-----------|----------|----------|------------|-----------------|----------|
| БАР-КОД:<br>Дотоод код: |           |          |          |            | Дуудах<br>• … Х | !        |
| 1 🛟 Барааны нэр:        |           |          |          |            | + X             |          |
| Серийн                  | дугаар:   |          |          | - x        |                 |          |
| Дуусах                  | хугацаа:  |          |          | • X        |                 |          |
| 2 🖘 Тоо, хэн            | 0жээ:     |          | 0        |            |                 |          |
| Авсан ү                 | нэ:       |          | 0.00     |            |                 |          |
| 3 📫 Нийт үн             | э:        |          | 0.00     |            |                 |          |
| Тэмдэглэл:              |           |          |          | <u></u>    |                 |          |
| Барааны бусад мэдэ:     | элэл Нэ   | мэлт тал | пбарууд  | Ŧ          |                 |          |
| Үнийн байрлал:          | Эмийн сан | H T      | 🖌 Бүх ба | айрлалд иж | ил              |          |
| Хэмжих нэгж:            |           | ~        |          |            |                 |          |
| Зарах үнэ:              |           | 0.00     | Савлалт  | r: 0       |                 |          |
| Ангилал:                |           |          |          | Ψ.         |                 |          |
| Тавиур:                 |           |          |          | • ··· X    |                 |          |
| Заавал байх үлд:        |           | 0.0000   |          |            |                 |          |
|                         | 4         | ⇔        | 🛃 Хад    | галах      | 🛛 Гарах         |          |

**1 - Барааны нэр** талбарт Падаанаа харж байгаад бараагаа нэрээр нь оруулна. Эхний хоёр гурван үсгийг бичихэд л бараа нь гараад ирнэ.

Хэрэв бараа нь бүртгэлгүй бол шинээр бүртгэх зааврыг <u>ЭНД дараад</u> харж болно.

**2 – Тоо хэмжээ** талбарт падаанаар ирсэн тоогоо оруулна.

Анхаар! – Тоо орлуулахдаа хэрэв ширхэгээр зардаг бол Ширхэгийн тоо оруулна. Жишээ нь падаан дээр хайрцагаараа 3 гээд ирсэн №20 той эмийг танайх ширхэгээр нь зардаг бол 60 гэж оруулах ёстой.

**3 – Нийт үнэ** талбарт падааны төгсгөлд байгаа тухайн эмийн Нийт үнийг оруулна. Тэр үед ширхэгийн Авсан үнэ нь өөрөө бодогдоно. Ингэж нийт үнийг шууд бичсэн нь илүү хялбар!

**4 – Хадгалах** товч дараад хадгалах үед бараа нь арын "Шинэ татан авалт бүртгэх" цонх дахь хүснэгт рүү доорхи зурагт үзүүлсэн байдлаар

орчино. Энэ цонх маань хаагдахгүй үлдэх ба падаан дахь бүх бараагаа оруулж дуустал 1 – 4 хүртэл үйлдлийг бараа бүр дээр давтан хийгээд хамгийн сүүлд цонхоо хаана.

|             |    |                   |                |                    |                 |   |              |          |              |               |               | _             |      |      |
|-------------|----|-------------------|----------------|--------------------|-----------------|---|--------------|----------|--------------|---------------|---------------|---------------|------|------|
|             |    | Шинэ татан авалт  | бүртгэх        |                    |                 |   |              |          |              | _             |               | ×             |      |      |
| ΑΡΑΑ ΤΑΤΑΗ  | AB | Баримтын дугаар:  | Гү             | йлгээний огноо: 20 | 022-01-19 17:49 |   | • Хаашаа:    | Эмийн с  | эн           |               | • ··· ×       |               |      | ×    |
|             |    | Харилцагч:        | Интефарм Импор | T XXK              | -               | ) | ×            | HOAT     | -тай баримт  | бол сонго!    |               |               |      |      |
| Ажлын хэсэг | 3  | Гүйлгээний мөрүүд | 1:             |                    |                 | L | Шинэ гүйлгээ | ний мө   | р бүртгэх    |               |               |               | ×    |      |
| Шинэ        | 53 | 🔶 Шинэ 🛛 🚺        | Засах 🛛 💥 Устг | ax                 |                 |   | 545.00       |          | 00.40        |               |               | <b>_</b>      |      |      |
|             | _  |                   |                |                    |                 |   | DAP-KO       | эд:      | 0049         |               |               | дуудах        |      |      |
| Баримт №    |    |                   | <b>F</b>       | E                  |                 |   | Дотоо,       | д код:   | 0049         |               |               | * ··· X       |      | %    |
|             |    | дотоод код        | Баркод         | Барааны нэр        | 100.x           |   | Бараан       | ны нэр:  | Парацетам    | ол 500мг №10  | )/түшиглэн    | * X           |      |      |
| 0.00        | -  | 9                 |                |                    |                 |   |              | Серийн   | дугаар:      | Dapa          | • ¥           |               | н    | 01   |
| 0-33        | 5d | 0049              | 0049           | Парацетамол 5      | 23              | ш |              | Дуусах   | хугацаа:     | Tiope         | детанол зоон  | 14-10/1900/17 | _    | 81.  |
| 0-32        | Da |                   |                | ~                  |                 |   |              | Тоо, хэ  | мжээ:        |               | 1.            |               |      | 82.1 |
| 0-29        | 5d |                   |                |                    |                 |   |              | Авсан    | H9:          | 350.          | 00            |               |      | 12.0 |
| 0-27        | bā |                   | /              |                    |                 |   |              | Нийт үн  | (9)          | 350.          | 00            |               |      | 96.0 |
| 0-14        | He |                   |                |                    |                 |   | Тэмдэг       | лэл:     |              |               |               |               |      |      |
|             |    |                   |                | <u> </u>           |                 |   |              |          |              |               | -             |               |      |      |
| 5.0         |    |                   |                |                    |                 |   | -            |          |              |               |               |               |      |      |
|             |    |                   |                |                    |                 |   | Барааны бу   | сад мэдз | элэл Нэм:    | элт талбаруу, | д             |               | _    |      |
|             |    |                   |                |                    |                 |   | Үнийн б      | айрлал:  | Эмийн сан    | — 🖌 Бү        | х байрлалд иж | ил            |      | n/v  |
|             |    |                   |                |                    |                 |   | Хэмж         | их нэгж: | ш            | ~             |               |               |      |      |
| Ангилал     |    |                   |                |                    |                 |   | 3a           | рах үнэ: | 6            | 00.00 Савл    | алт: 1        |               | - 1  |      |
|             |    |                   |                | 1                  |                 |   | 4            | Ангилал: | Тархи мэдр   | эл            | Ŧ             |               |      |      |
| D Витамин   | 10 |                   | 1 Ш            |                    | 23              |   |              | Тавиур:  |              |               | ×             |               |      | 00   |
|             |    | 4                 |                |                    |                 |   | Заавалб      | айх улл: | 0            | .0000         |               |               |      |      |
|             |    |                   |                |                    |                 |   |              |          |              |               |               |               |      |      |
|             |    | Нийт дүн:         | 8,050.00       |                    |                 |   |              |          |              |               | Vagaaaa       | Const.        |      |      |
|             | -  | Төлсөн дүн:       | 0.00           |                    |                 |   |              |          |              |               | хадгалах      | Парах         |      | -    |
|             |    | Зээлсэн дүн:      | 8,050.00       |                    |                 | - |              |          | Гээврийн зар | дал:          | 0.00          | 408,0         | 00.0 | 0    |
|             |    |                   | 8              |                    |                 |   |              |          |              |               |               |               | _    |      |
|             |    |                   |                |                    |                 |   | ( <b>D</b>   |          |              |               |               | _             |      |      |
|             |    | 💙 Батлах          | [Hoopor]       |                    |                 |   | ÷            | Хэвлэ    | x 🔻 📕        | Хадгалах      | 🚹 Fapa:       | ĸ             |      |      |

#### $\times$ Шинэ татан авалт бүртгэх Баримтын дугаар: Гуйлгээний огноо: 2022-01-19 17:49 Хаашаа: Эмийн сан • ··· x -Харилцагч: Монос фарм • ··· x НӨАТ -тай баримт бол сонго! Гүйлгээний мөрүүд: 🛃 3acax 🗶 Устгах X Excel - с татах Нэмэлт б... 🛖 Шинэ 5 Авсан үнэ Зарах үн: Барааны нэр Нэгж Нийт үнэ Дотоод код Баркод Too.x Авсан үнэ Зарах үнэ ٩ 6939007605... 6939007605403 Ибупропен 400... 70 ш 2,900.00 203,000.00 4,500.00 8994841000201 трогел 500мг ... 30 ш 1,800.00 54,000.00 2,500.00 1047 1020 3838989691974 беатклав 500м... 20 ш 980.00 19,600.00 1,250.00 0049 0049 Парацетамол 5... 23 ш 350.00 8,050.00 600.00 Батлах товч Төлөв 4ш 143 284,650.00 ... Þ Тэмдэглэл: ,650.00 Н 28 йт дүн: -Төлсө дүн: 0.00 284,650.00 Тээврийн зардал: 0.00 Зээлсэн д H: 🚽 Хадгалах • [Hoopor] Гарах Батлах Хэвлэх Ŧ

### 5. Бараагаа оруулж дууссан бол "БАТЛАХ" товч дарж төлвийг Батлагдсан болгоод хаана.

- Батлах товч дарсны дараа дараах байдлаар харагдана. Тэгээд энэ цонхоо хаана.

|              | 4          | ш    | 143 |
|--------------|------------|------|-----|
| •            |            |      |     |
|              |            | ,    |     |
| Нийт дүн:    | 284,650.00 |      |     |
| Төлсөн дүн:  | 0.00       |      |     |
| Зээлсэн дүн: | 284,650.00 |      |     |
|              | H          |      |     |
| Цуцлах       | [Батлагдс  | ан ] |     |

### 6. Шинээр бүртгэсэн баримт маань "БАРАА ТАТАН АВАЛТ" цонх дээр дараахь байдлаар харагдана:

| Б | ΔΡΔΔ ΤΔΤΔΗ  | АВАЛТ      |        |                     |                                    |              |                              |                     |           |             |           |           |      |            | _      |
|---|-------------|------------|--------|---------------------|------------------------------------|--------------|------------------------------|---------------------|-----------|-------------|-----------|-----------|------|------------|--------|
|   |             | 20000      | Userer | Vapusussi           | Horreon Franci                     |              | Horrory V.                   |                     | Eapaarass | Evene       |           |           |      |            |        |
|   | н Шинэ 🔽    | Засах      | устг   | ах Шуултий          | нэгтгэл: Барас<br>ін огноо: 2021-0 | 9-19         | <ul> <li>▼ 2022-0</li> </ul> | арилцагч,<br>1-19 🔻 | 💎 Шуух    | У Устга     | асанг хар | ах        | X    | Н Нэмэл    | т б    |
| Ľ |             |            | *      |                     |                                    |              |                              |                     |           | u           |           | Дүн       |      |            |        |
|   | Баримт №    | Төлөв      |        | Хаашаа<br>орлогодов | Огноо                              | x            | арилцагч                     | Нийт то             | о.х Нийт  | авсан үнэ   | НӨАТ ха   | ассан дүн | Нийт | зарах үнэ  | Зөр    |
| ٩ |             |            |        |                     |                                    |              |                              |                     |           |             |           |           |      |            |        |
| Þ | 0-34        | Батлагдсан | Эми    | йн сан              | 2022-01-19 17:49                   | Моно         | с фарм                       |                     | 143       | 284,650.00  | 2         | 84,650.00 |      | 428,800.00 | 144,1  |
|   | 0-33        | Батлагдсан | Эми    | йн сан              | 2022-01-17 11.19                   |              |                              |                     | 2         | 92,000.00   |           | 92,000.00 |      | 500,000.00 | 408,0  |
|   | 0-32        | Батлагдсан | Эми    | йн сан              | 2022-01-17 5:23                    |              |                              |                     | 3         | 135,000.00  | 13        | 35,000.00 |      | 750,000.00 | 615,0  |
|   | 0-29        | Батлагдсан | Эми    | йн сан              | 2022-01-1/14:38                    |              |                              |                     | 10        | 22,000.00   | :         | 22,000.00 |      | 25,000.00  | 3,0    |
|   | 0-27        | Батлагдсан | Эми    | йн сан              | 2022-01-10 11:05                   | Λ_           |                              |                     | 200 2     | ,000,000.00 | 2,00      | 00,000.00 | 50,  | 000,000.00 | 48,000 |
|   | 0-14        | Ноорог     | Эми    | йн сан              | 2021-11-23 17:07                   | $\mathbf{T}$ |                              |                     |           |             |           |           |      |            |        |
|   | 6 ш         |            |        |                     |                                    |              |                              |                     | 358 2     | ,533,650.00 | 2,53      | 3,650.00  | 51,  | 703,800.00 | 49,17  |
| 4 |             | ]          |        |                     |                                    |              |                              |                     |           |             |           |           |      |            | -      |
|   |             |            |        |                     |                                    |              |                              |                     |           | Авсан үнэ   |           |           | Зара | х үнэ      |        |
|   | Ангилал     | Дотоод н   | код    | Баркод              | Ба ааны н                          | p            | Too.x                        | Нэгж                | Авсан үнэ | ний         | т үнэ     | Зарах үн  | 19   | Нийт үнэ   |        |
| ٩ |             |            |        |                     |                                    |              |                              |                     |           |             |           |           |      |            |        |
| Þ | Өвдөлт на   | 6939007605 | 403    | 6939007605403       | Ибупропен 40                       | 0            | 70                           | ш                   | 2,900.    | 00 20       | 03,000.00 | 4,500     | .00  | 315,00     | 0.00   |
|   | эрэгтэйчүүд | 1047       |        | 8994841000201       | трогел 500мг                       |              | 30                           | ш                   | 1,800.    | 00          | 54,000.00 | 2,500     | .00  | 75,00      | 0.00   |
|   | A           | 1000       |        | 2020000001074       | 6 F00                              |              | 20                           |                     | 000       | 00          | 10 000 00 | 1.050     | 00   | 25.00      | 0.00   |

- Баримт Засах: Хүснэгтээс, Баримт дээрээ хулганаар дарж сонгож байгаад, дээр байгаа "Засах" товчийг дараад нээгээд засвар хийж болно. Засахдаа, хэрэв төлөв нь Батлагдсан байвал "Цуцлах" товч дарж Ноорог болгож байгаад засна. Учир нь Батлагдсан бүртгэлийг шууд засах, устгах боломжгүй байдаг.
- Баримт Устгах: Хүснэгтээс, Баримт дээрээ хулганаар дарж сонгож байгаад, дээр байгаа Устгах товчийг дарж устгана. Гэхдээ, Батлагдсан баримтыг устгах боломжгүй байдаг. Тиймээс тухайн баримтаа нээж байгаад Цуцлах товч дарж Ноорог болгоод, хаагаад, дараа нь Устгах товч дарж устгана.

# 1.1. Орлогоо авч байхдаа Шинэ Харилцагч бүртгэх

1. Орлогоо "Шинэ татан авалт бүртгэх" цонх дээр бүртгэх үед, харилцагч шинээр бүртгэхдээ доорхи зурагт үзүүлсэн " ... " товч дээр дарна.

| Ши | инэ татан авалт ( | бүртгэх        |                     |               |         |         |           |            |         |
|----|-------------------|----------------|---------------------|---------------|---------|---------|-----------|------------|---------|
| Ба | римтын дугаар:    | Гү             | йлгээний огноо: 202 | 2-01-19 17:49 | 9 🔻     | Хаашаа: | Эмийн сан | I          |         |
|    | Харилцагч:        |                |                     |               | $\odot$ |         | HOAT -    | тай баримт | бол сон |
| Γ  | үйлгээний мөрүүд  | :              |                     |               | Λ       |         |           |            |         |
|    | Шинэ 🛛 🛃 З        | Васах 🛛 💢 Устг | ax                  |               |         |         | X Excel   | -с татах   | Нэмэл   |
|    |                   |                |                     |               |         |         | Авса      | н үнэ      |         |
|    | Дотоод код        | Баркод         | Барааны нэр         | Too.x         | Нэгж    | Авс     | ан үнэ    | Нийт       | үнэ     |
| ٩  |                   |                |                     |               |         |         |           |            |         |
|    |                   |                |                     |               |         |         |           |            |         |
|    |                   |                |                     |               |         |         |           |            |         |
|    |                   |                |                     |               |         |         |           |            |         |
|    |                   |                |                     |               |         |         |           |            |         |
|    |                   |                |                     |               |         |         |           |            |         |

2. Харилцагчдын жагсаалт бүхий "Харилцагч" цонх нээгдэнэ. "Шинэ" точвийг дарна.

|              | Шинэ татан авалт б                 | үртгэх       |                   |                  |                |         |           |                  |
|--------------|------------------------------------|--------------|-------------------|------------------|----------------|---------|-----------|------------------|
| ΑΡΑΑ ΤΑΤΑΗ   | АВ. Баримтын дугаар:<br>Харилцагч: |              | Гүйлгээний огноо: | 2022-01-         | 19 18:54 •     | Хаашаа: | Эмийн сан | баримт бол сонго |
| Ажлын хэсэг  | За<br>Гүйлгээний мөрүүд:           |              |                   |                  |                |         |           |                  |
| Харилцагч    |                                    |              |                   |                  |                |         |           |                  |
| 🛉 Шинэ       | 🛃 Засах 🛛 💢 Устгах                 | Идэвхитэйг   | <b>T</b>          |                  |                |         |           |                  |
| Бүгдийг хар  | y                                  | - 2022-01-   | 19 - 🕎 Шү         | γx               |                |         |           |                  |
| Код          | Нэр                                | Төрөл        | Регистр           | Утасны<br>дугаар | Хаяг           |         | И-мэйл    | Эзэмшдэг кар     |
| 9            | $\mathbf{N}$                       |              |                   |                  |                |         |           |                  |
|              | Баярчэцэг                          | Ажилтан      |                   |                  |                |         |           |                  |
| 1001         |                                    | Харилцагч    |                   |                  | БГД, 5-р хороо | , 11    |           |                  |
| 1001<br>1000 | Интефарм Импорт Х                  | reprinted in |                   |                  |                |         |           |                  |

## 3. "Харилцагч бүртгэх" цонх нээгдэнэ:

| Харилцагч бүртгэх        | – 🗆 X                                       |         |
|--------------------------|---------------------------------------------|---------|
| 1-                       |                                             |         |
| * Нэр:                   | Ази фарм                                    | 1 — Нэр |
| 2 🖘 * Төрөл:             | Харилцагч компани 🔻 … 🗙                     | оруулна |
| *Код:                    | 1003                                        | о т     |
| Регистр №:               |                                             | 2 – Tep |
| Утасны дугаар:           |                                             | тэсэн у |
| Харилцагч нь Иргэн бол . |                                             | Нэр, тө |
| Dues ().                 |                                             | Шаардл  |
| эцэг/эхийн нэр (овог):   | хүис: 🕈                                     | бөглөж  |
| Танай байгууллагын Аж    | илтан бол                                   |         |
| Албан тушаал:            | - x                                         | 3 – Хад |
|                          |                                             | маань У |
| Төрсөн өдөр:             | <b>•</b>                                    |         |
| И-мэйл:                  |                                             |         |
| Хаяг:                    | A                                           |         |
|                          |                                             |         |
|                          | <b>*</b>                                    |         |
| * Харьяа салбар:         | Эмийн сан 🔻                                 |         |
| Эзэмшдэг карт:           | <b>→</b> … X                                |         |
| Байнгын харил            | цагчийн хөнгөлөлт: ••••                     |         |
| Тэмдэглэл:               | <u>ــــــــــــــــــــــــــــــــــــ</u> |         |
|                          |                                             |         |
|                          | ▼                                           |         |
|                          | 🗹 Идэвхитэй ашиглагдаж байгаа бол сонго!    |         |
|                          |                                             |         |
|                          | 3 🖒 🖟 Хадгалах 💽 Гарах                      |         |
|                          |                                             |         |

**1 – Нэр** талбарт харилцагчийн нэрийг оруулна.

**2 – Төрөл** талбарт "Харилцагч компани" гэсэн утгыг сонгоно.

Нэр, төрөл хоёрыг оруулахад л болно. Шаардлагатай бол та бусад талбарыг бөглөж болно.

**3 – Хадгалах** товч дарахад шинэ харилцагч маань хадгалагдаад энэ цонх хаагдана.

4. Шинэ харилцагч маань "Харилцагч" цонх дээр дараахь байдалтай харагдана:

|        |                        | Шинэ татан авалт                           | бүртгэх                             |               |                  |                    |              |                  |
|--------|------------------------|--------------------------------------------|-------------------------------------|---------------|------------------|--------------------|--------------|------------------|
| 5A     | ΡΑΑ ΤΑΤΑΗ Α            | Варимтын дугаар:                           | I                                   | үйлгээний огн | 00: 2022-01-     | 19 18:54 🔻 Хааша   | а: Эмийн сан |                  |
| ۸.     |                        | Харилцагч:                                 |                                     |               |                  | ₹ … X              | 🔄 НӨАТ -тай  | баримт бол сонго |
|        |                        | Гүйлгээний мөрүүд                          | 1:                                  |               |                  |                    |              |                  |
| x      | арилцагч               |                                            |                                     |               |                  |                    |              |                  |
|        |                        | • • • • • •                                |                                     |               |                  |                    |              |                  |
| 1      | Шинэ 🖸                 | 🕇 Засах 🛛 💢 Устгах                         | Идэвхитэйг                          | ··· •         |                  |                    |              |                  |
| E      | бүгдийг харуу.         |                                            | - 2022-01-                          | 19 - 🕎        | Шүүх             |                    |              |                  |
|        | Код                    | Нэр                                        | Төрөл                               | Регистр       | Утасны<br>дугаар | Хаяг               | И-мэйл       | Эзэмшдэг ка      |
|        |                        |                                            |                                     |               |                  |                    |              |                  |
| Ŷ      |                        |                                            |                                     |               |                  |                    |              |                  |
| 9<br>• | 1003 🤇                 | Ази фарм                                   | Харилцагч                           |               |                  |                    |              |                  |
| ₽<br>▶ | 1003                   | Ази фарм<br>Баярцэциг                      | Харилцагч<br>Ажилтан                |               |                  |                    |              |                  |
| •      | 1003 C<br>1001<br>1000 | Ази фарм<br>Баярцэцяг<br>Инт-фарм Импорт X | Харилцагч<br>Ажилтан<br>. Харилцагч |               |                  | БГД, 5-р хороо, 11 |              |                  |

# 1.2. Орлогоо авч байхдаа Шинэ Бараа бүртгэх

**1.** Орлого бүртгэж байх үед, бүртгэлгүй бараа авах хэрэгтэй болсон үед, цонхнуудаа хаалгүйгээр шууд бүртгэх боломжтой.

- Үүний тулд "Шинэ гүйлгээний мөр бүртгэх" цонхны **Барааны нэр** талбар дээрээ, доорхи зурагт үзүүлснээр, шинэ барааны нэрийг гүйцээж бүтэн бичнэ:

|   |             |            | Ta | тан авалт заса: | ĸ           |                            |                           |              |             |                    |       | —        |          | $\times$ |         |
|---|-------------|------------|----|-----------------|-------------|----------------------------|---------------------------|--------------|-------------|--------------------|-------|----------|----------|----------|---------|
|   | ΔΡΔΔ ΤΔΤΔΗ  | AB         | Ба | аримтын дугаар  | . 0-34      | Гүйлгээний огноо: 2        | 022-01-19 17:49           | ▼ Хаашаа     | а: Эмийн са | н                  |       |          | • ··· X  |          |         |
|   |             |            |    | Харилцагч       | : Монос фар | 1                          | <b>*</b>                  | x            | 🗌 НӨАТ      | -тай баримт        | бол с | онго!    |          |          |         |
| / | Ажлын хэсэг | 3          | Г  | үйлгээний мөрү  | үд:         | Шинэ гүйлгээний мөр        | о бүртгэх                 |              |             | ×                  |       |          |          |          |         |
|   | Шинэ        | <b>5</b> 3 |    | 🕨 Шинэ 🛛 🔀      | 3acax 🗙     |                            |                           |              |             |                    | Нэма  | элт б    | - 💾      | 5        |         |
|   |             | _          | Г  |                 |             | БАР-КОД:                   | 4031571058714             |              | Д           | уудах              |       |          | Зај      | рах үн:  | -       |
|   | Баримт №    |            |    | Дотоод код      | Баркод      | Дотоод код:<br>Барааны нэр | 1245<br>докси дэнк №10 10 |              |             | • ··· X<br>• ··· X | нэ    | За       | рах үнэ  |          | Зөрүү   |
|   |             |            |    |                 |             | Серийн                     | Нэр                       | До           | тоод код    | Ангилал            | 3     | арах унэ | Үйлдвэрл | эгч .    |         |
|   | 0-34        | Ба         | E  | 6020007605      | 6020007605  | Луусах                     |                           |              |             |                    |       |          |          |          |         |
|   | 0-33        | Ба         | Ľ  | 1047            | 80049410001 | Дуусал<br>Тоо хэ           | ]                         |              |             |                    |       |          |          |          |         |
|   | 0-32        | Ба         | ⊢  | 1020            | 29290906010 | 100, X3                    | ]                         |              |             |                    |       |          |          |          |         |
|   | 0-29        | Ба         | ⊢  | 0040            | 0040        | Abcan y                    | ]                         |              |             |                    |       |          |          |          |         |
|   | 0-27        | Ба         | F  | 0049            | 0045        | пиит үн                    | 6                         |              |             |                    |       |          |          |          |         |
|   | 0-14        | н          |    |                 |             | тэмдэглэл:                 | x                         |              |             |                    |       |          |          |          |         |
|   | 6.0         |            |    |                 |             |                            |                           |              |             |                    | 1     |          |          |          | 170.1   |
|   |             | -          |    |                 |             | Барааны бусад мэдэ:        | элэл Нэмэлт талб          | арууд        |             |                    |       |          |          |          | 1707111 |
|   |             |            |    |                 |             | Үнийн байрлал:             | Эмийн сан 👘 🔻             | 🗸 Бүх байрла | алд ижил    |                    |       |          |          |          |         |
|   | Ансилал     |            |    |                 |             | Хэмжих нэгж:               | ш –                       |              |             |                    |       |          |          |          | Bern    |
|   | Ангилал     |            |    |                 |             | Зарах үнэ:                 | 1,600.00                  | Савлалт:     | 1           |                    |       |          |          |          | 201     |
|   |             |            |    |                 |             | Ангилал:                   | Антибиотик                |              | -           |                    | 550.0 | 0        |          |          |         |
|   | Өвдөлт на   | . 69       | 4  |                 |             | Тавиур:                    |                           | •            | ··· x       |                    | -     |          |          | -        | 112,00  |
|   | эрэгтэйчүүд | 10         |    |                 |             | Заавал байх үлд:           | 0.0000                    |              |             |                    | -     |          |          |          | 21,00   |
|   | Антибиотик  | 10         |    | Нийт лун:       | 284 650 0   |                            |                           |              |             |                    | -     |          |          |          | 5,40    |
|   | Тархи мэд   | 00         |    | Төлсөн лүн:     | 0.0         |                            |                           | 🚽 Хадгала    | x           | Гарах              |       |          |          |          | 5,75    |
|   |             |            |    |                 | 204 650 0   |                            |                           |              |             |                    |       |          | 0.00     |          | 144.15  |

- Нэрээ бүтэн бичсэн бол гараас ENTER товч дарна. Доорхи асуулт гарч ирнэ, YES дарна.

| фарм                 |                           | <b>▼</b> … X                                     | - I       | НӨАТ -тай барим | т бол | сонго!               |  |  |  |  |  |  |
|----------------------|---------------------------|--------------------------------------------------|-----------|-----------------|-------|----------------------|--|--|--|--|--|--|
| Ш                    | Јинэ гүйлгээний мөр       | бүртгэх                                          |           | ×               |       |                      |  |  |  |  |  |  |
| ×                    | БАР-КОД:                  | 4031571058714                                    |           | Дуудах          | Нэг   | мэлт б               |  |  |  |  |  |  |
| _                    | Дотоод код:               | 1245                                             |           | <b>→</b> … X    |       |                      |  |  |  |  |  |  |
| код                  | Барааны нэр:              | докси дэнк №10 100мг                             |           | <b>→</b> … X    | нэ    |                      |  |  |  |  |  |  |
| 505-<br>000:<br>5919 | Лавлагаа<br>? док<br>Та и | си дэнк №10 100мг нэртэй 6<br>јинээр бүртгэх үү? | араа бүрт | гэгдээгүй байна | ×     | 00<br>00<br>00<br>00 |  |  |  |  |  |  |
|                      |                           | <u>Y</u> es <u>N</u> o                           |           |                 |       |                      |  |  |  |  |  |  |
| ſ                    | Барааны бусад мэдээ       | рааны бусад мэдээлэл Нэмэлт талбарууд            |           |                 |       |                      |  |  |  |  |  |  |
|                      |                           |                                                  | •         |                 |       |                      |  |  |  |  |  |  |

2. "Шинэ бараа бүртгэх" цонх нээгдэнэ. Дараахь байдлаар бүртгэнэ:

| Шинэ бараа бүртгэх  |                   |            | _           |         | ×       |
|---------------------|-------------------|------------|-------------|---------|---------|
|                     |                   |            |             |         |         |
| 1 💭 * Ангилал:      | <u> </u>          |            |             |         | ¥       |
| * Дотоод код:       | 1317              |            |             |         |         |
| Барааны нэр:        | Гималай биеийн    | тос        |             |         |         |
|                     | Нэр, хэмжээ, савл | алт, төрөл | п зэргийг б | үрэн би | чнэ үү! |
| 2 🖒 Баркод:         |                   |            | ]           |         |         |
| Серийн дугаар:      |                   |            |             |         |         |
| Дуусах хугацаа:     |                   | -          | ]           |         |         |
| Анхны өртөг:        | 0.00              |            |             |         |         |
| 3 🖒 Хэмжих нэгж:    | ш тх              |            |             |         |         |
| 4 🖒 Зарах үнэ:      | 0.00              |            |             |         |         |
| • Ширхэгэ:          | эр гүйлгээ хийнэ  | 🔾 Бүхлэ    | эр гүйлгээ  | хийнэ   | ?       |
| Савлалт дахь тоо.ш: | 1.00              |            |             |         |         |
| Тавиур:             |                   |            | • x         |         |         |
| Үйлдвэрлэгч:        |                   |            | • x         |         |         |
| Тэмдэглэл:          |                   |            |             |         |         |
|                     |                   |            |             |         | -       |
|                     |                   |            |             |         |         |
|                     | 5 ⊏>              | Хадгал     | ıax         | Гар     | ax      |

1 – Ангилал талбарт ангилалаа сонгоно

**2 – Баркод** талбарт баркодыг харж байгаад бичнэ

**3 – Хэмжих нэгж** талбарт ширхэг, трүп, кроп, фл зэргийн аль нь болохыг сонгож оруулна.

**4 – Зарах үнэ** талбарт зарах үнээ оруулна. Хэрэв ширхэгээр зарах бол ширхэгийн, кропоор нь зарах бол кропын үнийг оруулна. Андуурч болохгүй!

Эдгээр дөрвөн талбарыг бүртгэсэн байхад хангалттай!

**5 – Хадгалах** товч дарж хадгалах үед энэ цонх хаагдаад, арын "Шинэ гүйлгээний мөр бүртгэх" цонх дээр, доорхи зурагт үзүүлсэн байдлаар шууд гараад ирнэ:

|    |             |    | Ta | тан авалт заса)     | C           |                                           |                                     |                                                        |
|----|-------------|----|----|---------------------|-------------|-------------------------------------------|-------------------------------------|--------------------------------------------------------|
| 5/ |             | AR | Ба | аримтын дугаар      | : 0-34      | Гүйлгээний огноо: 2022-01-19 17:49 🔻 Хааш | аа: Эмийн сан                       | Эндээс шууд <mark>Тоо</mark>                           |
| 07 |             |    |    | Харилцагч           | : Монос фар | <b>→</b> … X                              | 🔲 НӨАТ -тай баримт бол сон 💙        | хэмжээ талбарт то                                      |
| 4  | Ажлын хэсэг | 38 | ſ  | ·<br>УЙЛГЭЭНИЙ МӨDV | /д:         | Шинэ гүйлгээний мөр бүртгэх               | X                                   | оруулаад, Нийт үнэ                                     |
| 1  | Шинэ 🖸      | 3  | 1  | - Шинэ 🛛 🕅          | 3acax 😫     |                                           | Нэмэлт (                            | оруупаал Халгапна                                      |
|    |             |    | F  |                     |             | БАР-КОД: 546453453453                     | Дуудах                              | -  - <b>) )</b> - 1-1-1-1-1-1-1-1-1-1-1-1-1-1-1-1-1-1- |
|    | Баримт №    |    | F  |                     |             | Дотоод код: 1317                          | • ··· x                             |                                                        |
| _  |             |    |    | Дотоод код          | Баркод      | Барааны нэр. докси дэнк №10 100мг         | <b>→</b> ··· <b>X</b> <sup>H3</sup> |                                                        |
| ٢  |             |    | ٩  |                     |             | Серийн дугаар:                            | • X                                 |                                                        |
| •  | 0-34        | Ба | •  | 6939007605          | 6939007605  | Дуусах хугацаа:                           | - × 000.00                          |                                                        |
|    | 0-33        | Ба | F  | 1047                | 8994841000  | Тоо, хэмжээ: 1.                           | 000.00                              |                                                        |
|    | 0-32        | Ба | F  | 1020                | 3838989691  | Авсан үнэ: 12,000.00                      | 600.00                              |                                                        |
|    | 0-29        | Ба | F  | 0049                | 0049        | Нийт үнэ: 12,000.00                       | 050.00                              |                                                        |
| _  | 0-27        | Ба |    |                     |             | Тэмдэглэл:                                | A                                   |                                                        |
|    | 0-14        | He |    |                     |             |                                           | -                                   |                                                        |
|    | 6 ш         | 1  |    |                     |             |                                           |                                     |                                                        |
| 4  |             |    |    |                     |             | Барааны бусад мэдээлэл Нэмэлт талбарууд   |                                     |                                                        |
| 1  |             |    |    |                     |             | Үнийн байрлал: 🛛 Эмийн сан 🛛 🔻 🗹 Бүх байр | лалд ижил                           |                                                        |
|    |             |    |    |                     |             | Хэмжих нэгж: тр 👻                         |                                     |                                                        |
|    | Ангилал     |    |    |                     |             | Зарах үнэ: 12,000.00 Савлалт:             | 1                                   |                                                        |
| ę  |             |    | F  |                     |             | Ангилал: Антибиотик                       | -                                   |                                                        |
| •  | Өвдөлт на   | 69 |    |                     |             | Тавиур:                                   | • ··· x                             |                                                        |
|    | эрэгтэйчүүд | 10 | -  |                     |             | Заавал байх улд: 0.0000                   |                                     |                                                        |
|    | Антибиотик  | 10 |    |                     |             |                                           |                                     |                                                        |
|    | Тархи мэд   | oc |    | Нийт дүн:           | 284,650.0   |                                           |                                     |                                                        |
|    |             | -  |    | Төлсөн дүн:         | 0.0         | 🔄 Хадга                                   |                                     |                                                        |
|    |             |    |    | Зээлсэн дүн:        | 284,650.0   |                                           | тээвриин зардал:                    |                                                        |